# <u>SPSS Statistics 28.0.1.1 インストール手順書</u>

① USB のインストールメディアを入れ、USB 内のフォルダを開いて SPSS28.0.1.1 フォルダを 開きます。

| SPSS (D:)                                        | × +                                        |                  |                 | - 0 X  |
|--------------------------------------------------|--------------------------------------------|------------------|-----------------|--------|
| + 新規作成 >                                         |                                            | 並べ替え > 📰 表示      | · · · ·         |        |
| $\leftarrow \rightarrow ~ \checkmark ~ \uparrow$ | ■ > SPSS (D:) > ∨                          | C SPSS (D:)の検索   |                 | م      |
| <b>☆</b> ホーム                                     | 名前                                         | 更新日時             | 種類              | サイズ    |
| OneDrive                                         | SPSS27                                     | 2020/07/08 16:57 | ファイル フォルダー      |        |
|                                                  | SPSS28.0.1.1                               | 2023/10/23 11:31 | ファイル フォルダー      |        |
| 🛄 デスクトップ                                         | ★ SPSS29.0.1.1                             | 2023/10/23 11:18 | ファイル フォルダー      |        |
| ↓ ダウンロード                                         | macOS14_Sonoma用修正ファイル適用手順書USB              | 2023/10/24 9:35  | Adobe Acroba 文書 | 941 KB |
| ■ ドキュメント                                         | 🖈 🛃 SPSS Statistics 27インストール手順書USB.pdf     | 2020/07/09 13:55 | Adobe Acroba 文書 | 492 KB |
| <br><b>パ</b> ピクチャ                                | ★ SPSS Statistics 28.0.1.1インストール手順書USB.pdf | 2023/10/24 9:33  | Adobe Acroba 文書 | 522 KB |
| ● ミュージック                                         | SPSS Statistics 29.0.1.1インストール手順書USB.pdf   | 2023/10/24 9:32  | Adobe Acroba 文書 | 454 KB |

② 一覧の中から該当するシステムを選んでダブルクリックしてください。
【OS が Windows64bit の場合】SPSS\_StsC\_64-bit\_28.0.1.1\_Win\_ML.exe
【OS が Mac の場合】 SPSS\_St\_Client\_28.0.1.1\_Mac.pkg
をダブルクリックします。

| <b>SPSS28.0.1.1</b>                          | × +                                                                     |              |                                |                      | - 0                      | × |
|----------------------------------------------|-------------------------------------------------------------------------|--------------|--------------------------------|----------------------|--------------------------|---|
| ① 新規作成 ~                                     |                                                                         | ↑↓ 並べ替;      | ₹~ 三表:                         | ···                  |                          |   |
| $\leftarrow \rightarrow \checkmark \uparrow$ | > SPSS (D:) > SPSS28.0.1.1                                              | ~ C          | SPSS28.0.1.10                  | 検索                   |                          | Q |
| <b>☆</b> ホーム                                 | ^ 名前                                                                    | 更新           | 日時                             | 種類                   | サイズ                      |   |
| OneDrive                                     | SPSS_St_Client_28.0.1.1_Mac.pkg<br>SPSS_StsC_64-bit_28.0.1.1_Win_ML.exe | 202.<br>202. | 3/10/23 10:48<br>3/10/23 10:24 | PKG ファイル<br>アプリケーション | 886,488 KB<br>880,772 KB |   |
| デスクトップ                                       | *                                                                       |              |                                |                      |                          |   |
| ↓ ダウンロード                                     | <i>\$</i>                                                               |              |                                |                      |                          |   |
| ≡ ドキュメント                                     | *                                                                       |              |                                |                      |                          |   |
| ▶ ピクチャ                                       | *                                                                       |              |                                |                      |                          |   |
| 🕑 ミュージック                                     | *                                                                       |              |                                |                      |                          |   |

 IBM SPSS Statistics のインストール準備をしているメッセージが表示されますので、 しばらくお待ちください。

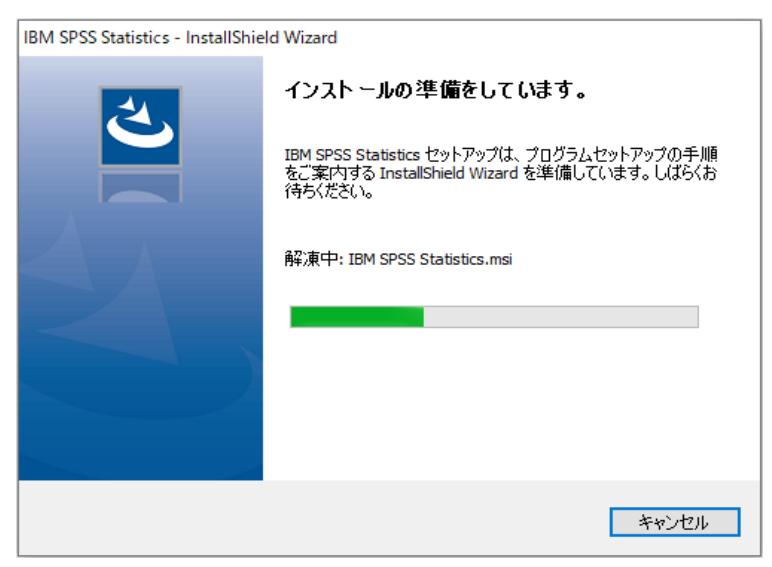

④「次へ」をクリックします。

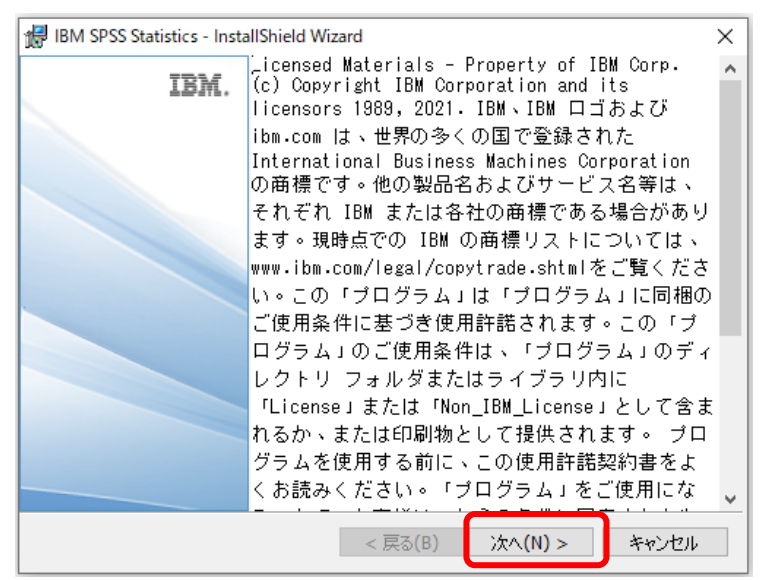

⑤「使用条件の条項に同意します」を選択し、「次へ」をクリックします。

| r                                                                                                    |                      |
|----------------------------------------------------------------------------------------------------|----------------------|
| 🔀 IBM SPSS Statistics - InstallShield Wizard                                                                               | ×                    |
| 使用許諾契約<br>次の使用許諾契約書を注意深くお読みくだざい。                                                                                           | と                    |
| 特記事項<br>本書には、複数の「プログラム」の以下のライセンス情報が含まれています。<br>れのライセンス情報には、適用対象の「プログラム」が特定されています。ライ<br>シーが使用権を取得した「プログラム」のライセンス情報のみが適用されます | それぞ<br>(セン<br>。      |
|                                                                                                    | ~                    |
| ●使用許諾契約の条項に同意します(A)                                                                                                    | ED刷 <mark>(P)</mark> |
| ○ 使用許諾契約の条項に同意しません(D)                                                                                                    |                      |
| InstallShield                                                                                                    |                      |
| < 戻る(B) 次へ(N) > 3                                                                                                    | Fャンセル                |

# ⑥「次へ」をクリックします。

| IBM SPSS Statistics - InstallShield Wizard                                               | ×     |
|------------------------------------------------------------------------------------------|-------|
| インストール先のフォルダー<br>このフォルダーにインストールする場合は、「次へ」をクリックしてください。別のフォル<br>にインストールする場合は、「変更」をクリックします。 |       |
| IBM SPSS Statistics のインストール先:<br>C:¥Program Files¥IBM¥SPSS Statistics¥                   | 変更(C) |
|                                                                                          |       |
|                                                                                          |       |
|                                                                                          |       |
|                                                                                          |       |
| InstallShield                                                                            | キャンセル |

### ⑦「インストール」をクリックします

| 😸 IBM SPSS Statistics - InstallShield Wizard                            | < |
|-------------------------------------------------------------------------|---|
| プログラムをインストールする準備ができました                                                  |   |
| ウィザードは、インストールを開始する準備ができました。                                             |   |
| 「インストール」をクリックして、インストールを開始してください。                                        |   |
| インストールの設定を参照したり変更する場合は、「戻る」をクリックしてください。「キャンセル」をク<br>リックすると、ウィザードを終了します。 |   |
|                                                                         |   |
|                                                                         |   |
|                                                                         |   |
|                                                                         |   |
|                                                                         |   |
|                                                                         |   |
| InstallShield                                                           | ] |

(少し時間がかかります。しばらくお待ちください)

| IBM SPS          | S Statistics - InstallShield Wizard                          | -       |      | ×   |
|------------------|--------------------------------------------------------------|---------|------|-----|
| IBM SPSS         | Statistics をインストールしています                                      |         |      | 44  |
|                  |                                                              |         | 6    |     |
| 選択した             | プログラム機能をインストールしています。                                         |         |      |     |
| <b>₽</b>         | InstallShield ウィザードは、IBM SPSS Statistics をイン。<br>ばらくお待ちください。 | ストールしてい | ます。し |     |
|                  |                                                              |         |      |     |
|                  | ステータス:                                                       |         |      |     |
|                  | 新しいファイルをコピーしています                                             |         |      |     |
|                  |                                                              |         |      |     |
|                  |                                                              |         |      |     |
|                  |                                                              |         |      |     |
|                  |                                                              |         |      |     |
|                  |                                                              |         |      |     |
|                  |                                                              |         |      |     |
|                  |                                                              |         |      |     |
|                  |                                                              |         |      |     |
|                  |                                                              |         |      |     |
| InstallShield    |                                                              |         |      |     |
| mistalisfiletu - |                                                              |         |      |     |
|                  | < 戻る(B) 次へ                                                   | (N) >   | キャント | 214 |

⑧インストールが完了したら「プログラムの起動」にチェックが入った状態で「完了」をクリック します。\_\_\_\_\_

| 🖟 IBM SPSS Statistics - Insta | IIShield Wizard                                                                             | Х |
|-------------------------------|---------------------------------------------------------------------------------------------|---|
| IBM.                          | InstallShield ウィザードを完了しました                                                                  |   |
|                               | InstallShield ウィザードは、IBM SPSS Statistics を正常にイン<br>ストールしました。「完了」をクリックして、ウィザードを終了してくださ<br>い。 |   |
|                               | ☑プログラムの起動                                                                                   |   |
|                               | < 戻る(B) 完了(F) キャンセル                                                                         |   |

(下の画面のまま、少し時間がかかります。しばらくお待ちください)

| IBM.                                                                                                    |
|----------------------------------------------------------------------------------------------------|
|                                                                                                    |
| IBM <sup>®</sup> SPSS <sup>®</sup> Statistics                                                                                                    |
| Licensed Materials - Property of IBM Corp. © Copyright IBM Corporation and its licensors 1989, 2021. IBM、IBM ロゴおよび ibm.<br>com は、世界の多くの国で登録された International Business Machines Corporation の商標です。 他の製品名およびサービス名等<br>は、それぞれ IBM または各社の商標である場合があります。現時点での IBM の商構リストについては、http://www.ibm.<br>com/legal/copytrade.shtml をご覧ください。 このプログラムは、プログラムに付随する使用許器契約の条項に基づいて使用が許可さ<br>れています。 この使用許諾契約者は、プログラムのディレクトリフォルダまたは"License"または"Non_IBM」License"。またま、該当する場合、使用許諾契約者が印刷されて提供されます。 プログラムを使用する前に、この使用許<br>諸契約書をよくお読みください。 「プログラム」をご使用になることで、お客様はこれらの条件に同意されたものとみなされます。 |
| ライセンス: IBM SPSS Statistics<br>バージョン: 28.0.1.0 (142)                                                                                                    |

⑨「ライセンスウィザードの起動」をクリックします。

| IBM SPSS Statistics - ライセンスが無効です 2                                                                                               | × |
|----------------------------------------------------------------------------------------------------|---|
|                                                                                                    |   |
| IBM SPSS Statistics のライセンスが存在しないか、ライセンスの期限が切れています。 ライセンス ファイルが<br>欠落しているか、使用可能なネットワーク ライセンスがない可能性があります。 IBM SPSS Statistics を購入す |   |
| るには、 <u>「今すぐに購入」</u> をクリックしてください。 IBM SPSS サポートに連絡するには、 <u>「サポートのオブ</u>                                                          |   |
| <u>ション」</u> をクリックしてください。                                                                                                    |   |
| ライセンス ウィザードの起動 ライセンスの切り替えと再起動 終了                                                                                                 |   |

## ⑩「次へ」をクリックします。

|                                                                                                    | _      |      | ×    |
|----------------------------------------------------------------------------------------------------|--------|------|------|
| ライセンスの状態                                                                                                    |        |      |      |
|                                                                                                    |        |      |      |
| IBM SPSS Statistics (にインストール)のライセンス情報C:Program Files\IBM\SPSS Statistics<br>以下のライセンスが見つかりませんでした: IBM SPSS Statistics 28. ErrCode=1 SubCode=18 |        |      |      |
|                                                                                                    |        |      |      |
|                                                                                                    | [次へ >] | キャンt | zılı |

①「同時ユーザーライセンス(<u>E</u>)(会社で製品を購入し、管理者がコンピュータ名または IPアドレスを通知しました)を選択して「次へ」をクリックします。

| 🔐 IBM SPSS Statistics ライセンス交付                                                    | -    |      | ×  |
|----------------------------------------------------------------------------------|------|------|----|
| 製品の認証                                                                            |      |      |    |
| 以下のいずれかを選択してください:                                                                |      |      |    |
| ◎ 許可ユーザー ライセンス(世) (単一の製品を購入しました。)<br>IBM から受け取った認証コードまたはライセンス コードを入力するように求められます。 |      |      |    |
| <u>コードの例</u>                                                                     |      |      |    |
| ◎ 同時ユーザー ライセンス(E) (会社で製品を購入し、管理者がコンピュータ名または IP<br>アドレスを通知しました)。                  |      |      |    |
| このマシンのロック コード: <b>4-288AB</b>                                                    |      |      |    |
| <u>ロックコードとは</u>                                                                  |      |      |    |
|                                                                                  |      |      |    |
|                                                                                  |      |      |    |
|                                                                                  |      |      |    |
|                                                                                  |      |      |    |
|                                                                                  |      |      |    |
|                                                                                  |      |      |    |
|                                                                                  |      |      |    |
|                                                                                  |      |      |    |
| < 戻る ()                                                                          | 次へ > | キャンセ | :ル |

#### <sup>11</sup> 迎ライセンスマネージャー名またはサーバーの IP アドレス欄に「spss28. in. sugiyama-u. ac. jp」と 入力して「次へ」をクリックします。

🕝 IBM SPSS Statistics ライセンス交付  $\times$ ライセンス マネージャー ライセンス マネージャー サーバーからのライセンスによる IBM SPSS Statistics の実行が選択されています。 ライセンス マネー ジャー サーバー名または IP アドレスを下に入力してください。 ライセンス マネージャー サーバー名または IP アドレス: spss28.in.sugiyama-u.ac.jp 注: ライセンス マネージャー サーバー名や IP アドレスが不明な場合は、システム管理者にお問い合わせください。該当する情報が管理者から得ら れます。 < 戻る 次へ > キャンセル

#### 13「終了」をクリック

| 🕝 IBM SPSS Statistics ライセンス交付                                                                                                    | -         |      | ×  |
|----------------------------------------------------------------------------------------------------|-----------|------|----|
| ライセンス交付の完了                                                                                                    |           |      |    |
| ライセンスは、次に製品を始動したときに有効になります。                                                                                                    |           |      | _  |
| BM SPSS Statistics (ICインストール)のライセンス情報C:Program Files\/BM\SPSS Statistics<br>機能 1200 - IBM SPSS Statistics:<br>ネットワーク license バージョン: 28.0<br>有効期限: 01-Jan-2032<br>同時ユーザーの最大数: 500<br>機能 1206 - IBM SPSS Categories:<br>ネットワーク license バージョン: 28.0<br>有効期限: 01-Jan-2032<br>同時ユーザーの最大数: 100<br>機能 1213 - IBM SPSS Data Preparation:<br>ネットワーク license バージョン: 28.0<br>有効期限: 01-Jan-2032<br>同時ユーザーの最大数: 500<br>機能 1220 - IBM SPSS Statistics Base:<br>ネットワーク license バージョン: 28.0<br>有効期限: 01-Jan-2032<br>同時ユーザーの最大数: 500<br>機能 1221 - IBM SPSS Statistics Base:<br>ネットワーク license バージョン: 28.0<br>有効期限: 01-Jan-2032<br>同時ユーザーの最大数: 500 |           |      |    |
|                                                                                                    |           |      |    |
| < 戻る                                                                                                    | <u>*7</u> | キャンセ | JV |

(4)「再起動」をクリックします。

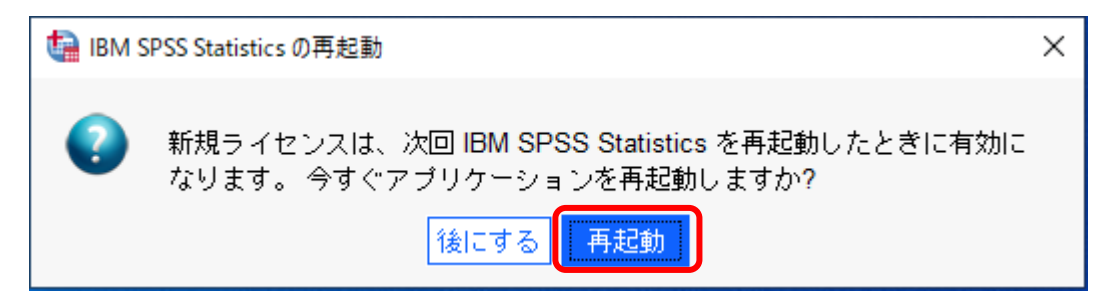

以上です。